策略路由 zhiliao\_FO3qD 2018-11-25 发表

#### 组网及说明

# 1 配置需求或说明

### 1.1 适用的产品系列

本案例适用于软件平台为Comware V7系列防火墙: F100-X-G2、F1000-X-G2、F100-WiNet、F1000-AK、F10X0等

注:本案例是在F1000-C-G2的Version 7.1.064, Release 9323P1801版本上进行配置和验证的。

### 1.2 配置需求及实现的效果

防火墙作为网络出口设备,外网有移动和联通两条线路。内网有192.168.1.0和192.168.2.0两个网段, 需要实现192.168.1.0网段走移动线路,192.168.2.0网段走联通线路。当两条线路中的一条线路故障时 数据可以通过正常链路转发。

### 2 组网图

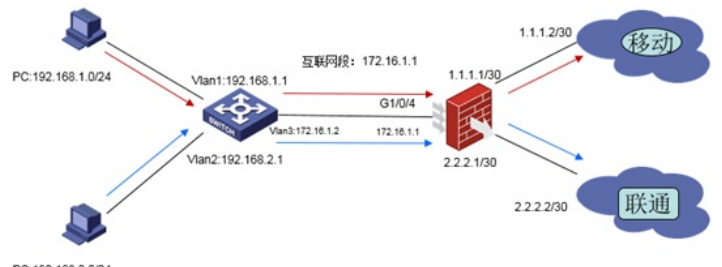

PC:192.168.2.0/24

### 配置步骤

## 3 配置步骤

### 3.1 上网配置

防火墙上网配置请参考"2.2.2 防火墙外网使用固定IP地址上网配置方法"进行配置,本文只针对策略路 由配置进行介绍。

### 3.2 创建IPV4策略路由

#在"网络"> "路由">"策略路由">"IPV4策略路由"中点击"新建",策略名称设置为"neiwang"应用于"GE1/0 /4"。

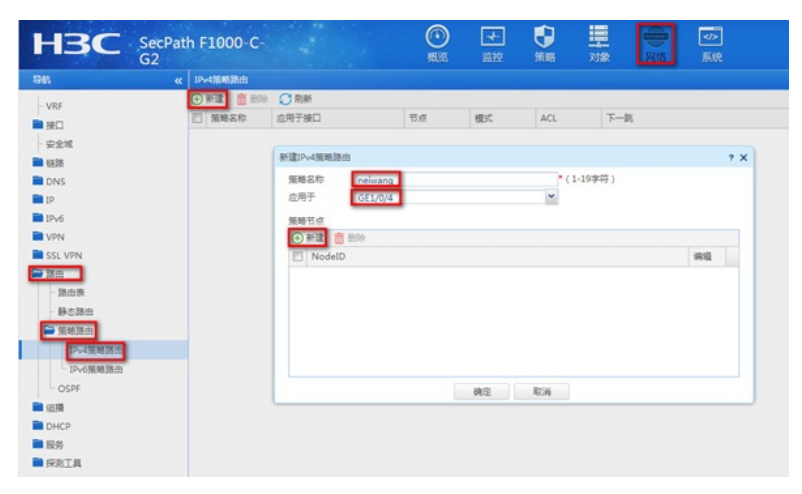

#### 3.3 新建策略节点匹配移动数据

#在策略节点中点击"新建", NodeID设置为"5", 勾选"匹配IPv4 ACL"后添加ACL策略。

| 建策略节点   |                        |       |      |    |    |        |              |        | ?    |
|---------|------------------------|-------|------|----|----|--------|--------------|--------|------|
| NodeID  | 5                      |       |      |    |    | •      | (0-65535)    |        |      |
| 模式      | <ul> <li>允许</li> </ul> |       | ◎ 拒绝 |    |    |        |              |        |      |
| 报文匹配规则  |                        |       |      |    |    |        |              |        |      |
| 🗐 匹配排   | 这长度                    |       |      |    |    |        |              |        |      |
|         |                        |       |      |    |    |        | (1-65535)    |        |      |
| ☑ 匹配1   | Pv4 ACL                |       |      |    |    |        |              |        |      |
|         | _                      |       |      |    |    | ~      | (2000-3999或) | 63个字符) |      |
| 执行攝作 📑  | 添加ACL策略                |       |      |    |    |        |              |        |      |
| 🔲 设 39  | 99                     |       |      |    |    |        |              |        |      |
| 📄 设置排   | <b> </b>               |       |      |    |    |        |              |        |      |
|         | Routine                |       |      |    |    | ~      |              |        |      |
| 设置      | P报文头中的分                | 片标志   |      |    |    |        |              |        |      |
|         | 允许分片操作                 |       |      |    |    | ~      |              |        |      |
| 📄 设置排   | 设在指定VRF <sup>®</sup>   | 中进行转发 |      |    |    |        |              |        |      |
|         |                        |       |      |    |    | ~      |              |        |      |
| 设置报文转发的 | 的下一跳地址                 |       |      |    |    |        |              |        |      |
| ④ 新建    | 删除                     |       |      |    |    |        |              |        |      |
| VRF     |                        | IP地址  |      |    | 缺省 | TrackI | 直连下-         | 影编     | ili, |
| 设置报文转发的 | 的出接口                   |       |      |    |    |        |              |        |      |
| ⊕ 新建 前  | 删除                     |       |      |    |    |        |              |        |      |
|         |                        |       |      | 缺省 |    | TrackJ | Ę            | 编      | 損    |
|         |                        |       |      |    | -  |        |              |        |      |
|         |                        |       | 确定   |    | 取消 |        |              |        |      |

#类型选择"高级ACL", ACL编号设置为3000然后点击确定。

| 新建IPv4ACL     |                            | ? X                      |
|---------------|----------------------------|--------------------------|
| 类型<br>ACL (?) | ◎ 基本ACL<br>③ 高级ACL<br>3000 | *(3000-3999或1-63个字<br>符) |
| 规则匹配顺序        | ◎ 按照配置顺序 ◎ 自动排序            |                          |
| 默认规则编号步长      | 5                          | (1-20)                   |
| 描述            |                            | (1-127字符)                |
|               |                            |                          |
|               |                            |                          |
|               |                            |                          |
|               | 開定 取消                      |                          |

#在新弹窗中"IP协议类型选择"为IP,勾选匹配条件为"匹配源IP地址/通配符掩码"配置IP地址为192.168. 1.0,设置反掩码为0.0.0.255后点击确定。

| 键IPv4高级ACL的 | 匀规则                                  | ?               |
|-------------|--------------------------------------|-----------------|
| ACL编号       | 3000                                 | (3000-3999或     |
|             |                                      | 1-63个字符)        |
| 规则编号        | ☑ 自动编号                               | * (0-65534)     |
| 描述          |                                      | (1-127字符)       |
|             |                                      |                 |
| 动作          | <ul> <li>允许</li> <li>⑦ 拒绝</li> </ul> |                 |
| IP协议类型      | ip                                   | ▼* (0-256, 256) |
|             |                                      | 代表任意ip)         |
| 匹配条件 🕐      | ☑ 匹配源IP地址/通配符掩码                      |                 |
|             | 192.168.1.0 / 0.0.0.255              |                 |
|             | □ 匹配源地址对象组                           |                 |
|             | 匹配目的IP地址/通配符掩码                       |                 |
|             | 🔲 匹配目的地址对象组                          |                 |
|             | ■ 匹配TCP/UDP报文的源端口号                   |                 |
|             | ── 匹配TCP/UDP报文的目的端口号                 |                 |
|             | 确定 取消                                |                 |

#在新弹窗中去勾选"继续添加下一条规则"点击确定。

| f建IPv4高级ACL的 | 现则                   |   | ? | × |
|--------------|----------------------|---|---|---|
|              | ——<br>一 匹配目的地址对象组    |   |   | - |
|              | ■ 匹配TCP/UDP报文的源端口号   |   |   |   |
|              | □ 匹配TCP/UDP报文的目的端口号  |   |   |   |
|              | ■ 匹配TCP报文的连接建立标识     |   |   |   |
|              | 匹配TCP报文标识            |   |   |   |
|              | CI 匹配ICMP报文的消息类型和消息码 |   |   |   |
|              | □ 匹配DSCP优先级          |   |   | h |
|              | □ 匹配IP优先级            |   |   |   |
|              | □ 匹配ToS优先级           |   |   |   |
| 规则生效时间段      | 请选择                  | ~ |   |   |
| VRF          | 公网                   | ~ |   | 1 |
| 分片报文 🕐       | □ 仅对分片报文的非首个分片有效     |   |   |   |
| 记录日志         | 🗐 对符合条件的报文记录日志信息     |   |   |   |
| 匹配统计         | □ 开启本规则的匹配统计功能       |   |   |   |
|              | 🔄 继续添加下一条规则          |   |   |   |
|              | 确定 取消                |   |   |   |

#确认匹配IPv4 ACL已经有访问控制列表时,在"设置报文转发的下一条地址"中点击新建。

| 改策略节点                  |                          |      |    |          |                 | ? X    |
|------------------------|--------------------------|------|----|----------|-----------------|--------|
| NodeID<br>模式<br>报文匹配规则 | 5<br>⑧ 允许                | ◎ 拒绝 |    | •        | (0-65535)       |        |
| [] 元香                  | 报文长度                     | +    |    |          | (1-65535)       |        |
| ☑ 匹配                   | IPv4 ACL                 |      |    |          |                 |        |
|                        | 3000                     |      |    | ~        | (2000-3999或63个字 | 符)     |
| 执行操作<br>() 设置<br>() 设置 | 后续节点 🕐<br>报文的IP优先级       |      |    |          |                 |        |
| 🔲 设置                   | 0:Routine<br>IP报文头中的分片标题 | ī.   |    | ~        |                 |        |
| 🔲 设置                   | 0:允许分片操作<br>报文在指定VRF中进行  | 转发   |    | ~        |                 |        |
|                        |                          |      |    | *        |                 |        |
| 设置报文转发<br>(十)新建        | 的下一跳地址                   |      |    |          |                 |        |
| VRF                    | IPtt                     | 址    | 缺省 | f Track项 | 直连下一跳           | 编辑     |
| 心黑 记 六 # # #           | oo u ta D                |      |    |          |                 |        |
| ●新建 前                  |                          |      |    |          |                 |        |
|                        | ARCE 121                 |      |    |          |                 | 100.00 |

#设置IP地址为移动外网线路的网关地址1.1.1.2后点击确定。

| 报文转发的下一题 | 化地址     | ? X      |
|----------|---------|----------|
| VRF      | 公网      | *        |
| IP地址     | 1.1.1.2 | *        |
| 缺省       | 否       | ~        |
| Track项 🕐 |         | (1-1024) |
| 直连下一跳    | 是       | ~        |
|          | 确定取消    |          |

#策略全部配置完成后点击确定完成对移动链路的配置。

| 建策略节点        |             |            |    |         |               | ?         |
|--------------|-------------|------------|----|---------|---------------|-----------|
| NodeID       | 5           |            |    | * ((    | )-65535)      |           |
| 模式<br>报文匹配规则 | ◉ 允许        | ◎ 拒绝       |    |         |               |           |
|              | 报文长度        |            |    |         |               |           |
|              |             |            |    | (1      | -65535)       |           |
| ☑ 匹配         | Pv4 ACL     |            |    |         |               |           |
| 3            | 000         |            |    | ▼ (2)   | 2000-3999或63个 | 字符)       |
| 执行操作         |             |            |    |         |               |           |
| 🔄 设置         | 后续节点 🕐      |            |    |         |               |           |
| 📄 设置         | 设文的IP优先级    |            |    |         |               |           |
|              | Routine     |            |    | ~       |               |           |
| 🔄 设置         | P报文头中的分片标志  | ŧ.         |    |         |               |           |
|              | ):允许分片操作    |            |    | ~       |               |           |
| 📄 设置         | 假文在指定VRF中进行 | <b></b> 转发 |    |         |               |           |
|              |             |            |    | ~       |               |           |
| 设置报文转发       | 的下一跳地址      |            |    |         |               |           |
| ④新建          | 删除          |            |    |         |               |           |
| VRF          | IP地         | 址          | 缺省 | Track项  | 直连下一跳         | 编辑        |
| □ 公网         | 1.1.        | 1.2        | 否  |         | 是             |           |
| 设置报文转发       | 的出接口        |            |    |         |               |           |
| ④新建          | 删除          |            |    |         |               |           |
|              |             | 9±         | *  | TrackID |               | (attrict) |

## 3.4 新建策略节点匹配联通线路

.

#在策略节点中点击"新建",NodeID设置为"10",勾选"匹配IPv4 ACL"后添加ACL策略。

| 建策略节点                  |                    |      |               |        |                 | ?    |
|------------------------|--------------------|------|---------------|--------|-----------------|------|
| NodeID<br>模式<br>报文匹配规则 | .0<br>④ 允许         | ◎ 拒绝 |               | •      | (0-65535)       |      |
| □ 匹配报文                 | 长度                 |      |               |        |                 |      |
|                        |                    |      |               |        | (1-65535)       |      |
| ▼ 匹配IPv4               | ACL                |      |               |        |                 |      |
|                        |                    |      |               | ~      | (2000-3999或63个字 | 符)   |
| 执行操作 🕇 添               | 加ACL策略             |      |               |        |                 |      |
| □设 3000                |                    |      |               |        |                 |      |
| 回设 3999                |                    |      |               |        |                 |      |
| 0:Roi                  | utine              |      |               | ~      |                 |      |
| □ 设置IP报                | 之头中的分片标志           |      |               |        |                 |      |
| 0:分计                   | F分片操作              |      |               | ~      |                 |      |
| □ 设置报文                 | <b>王指定VRF中进行转发</b> |      |               |        |                 |      |
|                        | Division 1.1       |      |               | ~      |                 |      |
| 设直接又转发的ト·              |                    |      |               |        |                 |      |
|                        | TOURLY             |      | <b>Phylip</b> | 7 1 12 | = = + T N       | 1048 |
| VKF                    | IPTER              |      | 設合            | Track  | 直连トー跳           | 珊瑚   |
| 设置报文转发的出               | 接口                 |      |               |        |                 |      |
| → 新建 前 副系              | ÷                  |      |               |        |                 |      |
|                        |                    |      |               |        |                 |      |

#类型选择"高级ACL", ACL编号设置为3001然后点击确定。

| 新建IPv4ACL          |                                                            | ? X                      |
|--------------------|------------------------------------------------------------|--------------------------|
| 类型<br>ACL (?)      | <ul> <li>○ 基本ACL</li> <li>◎ 高级ACL</li> <li>3001</li> </ul> | *(3000-3999或1-63个字<br>符) |
| 规则匹配顺序<br>默认规则编号步长 | <ul> <li></li></ul>                                        | (1-20)                   |
| 描述                 |                                                            | (1-127字符)                |
|                    |                                                            |                          |
|                    | <ul> <li>✓ 继续添加规则 ②</li> <li>确定</li> <li>取消</li> </ul>     |                          |

#在新弹窗中"IP协议类型选择"为IP,勾选匹配条件为"匹配源IP地址/通配符掩码"配置IP地址为192.168. 2.0,设置反掩码为0.0.0.255后点击确定。

| 新建IPv4高级ACL的规 | 则                                    | ?                         | × |
|---------------|--------------------------------------|---------------------------|---|
| ACL编号         | 3001                                 | ( 3000-3999或<br>L-63个字符 ) | ^ |
| 规则编号          | ☑ 自动编号                               | (0-65534)                 |   |
| 描述            |                                      | (1-127字符)                 | н |
| 动作            | <ul> <li>允许</li> <li>⑦ 拒绝</li> </ul> |                           |   |
| IP协议类型        | 请选择                                  | (0-256,256                |   |
| 匹配条件 🕐        | ▼<br>匹配源IP地址/通配符掩码                   | (交江高小方)                   | - |
|               | 192.168.2.0 / 0.0.0.255              |                           |   |
|               | 🔲 匹配源地址对象组                           |                           |   |
|               | 匹配目的IP地址/通配符掩码                       |                           |   |
|               | 🗐 匹配目的地址对象组                          |                           |   |
|               | □ 匹配TCP/UDP报文的源端口号                   |                           |   |
|               | III 匹配TCP/UDP报文的目的端口号<br>确定 取消       |                           | * |

| 新建IPv4高级ACL的 | 现则                   | ? >   |
|--------------|----------------------|-------|
|              | ── 匹配目的地址对象组         | ŕ     |
|              | III 匹配TCP/UDP报文的源端口号 |       |
|              | ◎ 匹配TCP/UDP报文的目的端口号  |       |
|              | III 匹配TCP报文的连接建立标识   |       |
|              | III 匹配TCP报文标识        |       |
|              | I 匹配ICMP报文的消息类型和消息码  |       |
|              | I 匹配DSCP优先级          | i i i |
|              | III 匹配IP优先级          |       |
|              | 🔲 匹配ToS优先级           |       |
| 规则生效时间段      | 请选择 💙                |       |
| VRF          | 公网 🖌                 |       |
| 分片报文 🕐       | □ 仅对分片报文的非首个分片有效     |       |
| 记录日志         | □ 对符合条件的报文记录日志信息     |       |
| 匹配统计         | □ 开启本规则的匹配统计功能       |       |
|              | 2 继续添加下一条规则          |       |
|              | WOAL HX/FB           |       |

#确认匹配IPv4 ACL已经有访问控制列表时,在"设置报文转发的下一条地址"中点击新建。

<sup>#</sup>在新弹窗中去勾选"继续添加下一条规则"点击确定。

| 建策略节点        |             |      |    |    |        |                 | ?    |
|--------------|-------------|------|----|----|--------|-----------------|------|
| NodeID       | 10          |      |    |    | *      | (0-65535)       |      |
| 模式<br>报文匹配规则 | ◎ 允许        | ◎ 拒绝 |    |    |        |                 |      |
|              | 报文长度        |      |    |    |        |                 |      |
|              |             |      |    |    |        | (1-65535)       |      |
| ☑ 匹配         | IPv4 ACL    |      |    |    |        |                 |      |
| 3            | 3001        |      |    |    | ~      | (2000-3999或63个与 | \$符) |
| 执行操作         |             |      |    |    |        |                 |      |
| 📄 设置         | 后续节点 🕐      |      |    |    |        |                 |      |
| □ 设置         | 报文的IP优先级    |      |    |    |        |                 |      |
|              | ):Routine   |      |    |    | ~      |                 |      |
| 🔄 设置         | IP报文头中的分片标志 | 2    |    |    |        |                 |      |
|              | ):允许分片操作    |      |    |    | ~      |                 |      |
| 📄 设置         | 报文在指定VRF中进行 | 转发   |    |    |        |                 |      |
|              |             |      |    |    | ~      |                 |      |
| 设置报文转发       | 的下一跳地址      |      |    |    |        |                 |      |
| ① 新建         | 删除          |      |    |    |        |                 |      |
| VRF          | IP地         | 址    |    | 缺省 | Track项 | 直连下一跳           | 编辑   |
| 设置报文转发       | 的出接口        |      |    |    |        |                 |      |
| ⊕ 新建         | 删除          |      |    |    |        |                 |      |
|              |             |      | 缺省 |    | Track  | Į               | 编辑   |

#设置IP地址为联通外网线路的网关地址2.2.2.2后点击确定。

| <b>员</b> 文转发的下一剧 | 地址      |   | ? X      |
|------------------|---------|---|----------|
| VRF              | 公网      | ~ | *        |
| IP地址             | 2.2.2.2 |   | *        |
| 缺省               | 否       | * |          |
| Track项 🕐         |         |   | (1-1024) |
| 直连下一跳            | 是       | ~ |          |

#策略全部配置完成后点击确定完成对联通链路的配置。

| <b>标建策略</b> 节点           |              |      |    |        |               | ?)  |  |
|--------------------------|--------------|------|----|--------|---------------|-----|--|
| NodeID                   | 10           |      |    | • ((   | (0-65535)     |     |  |
| 模式<br>报文匹配规则             | ◉ 允许         | ◎ 拒绝 |    |        |               |     |  |
| □ 匹配                     | 报文长度         |      |    |        |               |     |  |
|                          |              |      |    | (1     | -65535)       |     |  |
| ☑ 匹配:                    | IPv4 ACL     |      |    |        |               |     |  |
| 3                        | 8001         |      |    | ▼ (2)  | 2000-3999或63个 | 字符) |  |
| 执行操作                     |              |      |    |        |               |     |  |
| 📄 设置                     | 后续节点 🕐       |      |    |        |               |     |  |
| 🔲 设置                     | 报文的IP优先级     |      |    |        |               |     |  |
|                          | 0:Routine    |      |    | ~      |               |     |  |
| 📄 设置                     | IP报文头中的分片标志  |      |    |        |               |     |  |
| 0:允许分片操作                 |              |      |    | ~      |               |     |  |
| 📄 设置                     | 报文在指定VRF中进行: | 转发   |    |        |               |     |  |
|                          |              |      |    | ~      |               |     |  |
| 设置报文转发                   | 的下一跳地址       |      |    |        |               |     |  |
| <ul> <li>⊕ 新建</li> </ul> | 删除           |      |    |        |               |     |  |
| VRF                      | IP地均         | Ł    | 缺省 | Track项 | 直连下一跳         | 编辑  |  |
| □ 公网                     | 2.2.2.       | 2    | 否  |        | 是             |     |  |
| 设置报文转发                   | 的出接口         |      |    |        |               |     |  |
| ④新建                      | 删除           |      |    |        |               | L   |  |
| □ 接口                     |              | 缺    | í  | Track项 |               | 编辑  |  |
|                          |              | 确定   | 取消 |        |               |     |  |

#最后在IPv4策略中点击确定完成策略配置。

| 修改IPv4策略路由          | 4                  | ? X |
|---------------------|--------------------|-----|
| 策略名称<br>应用于<br>策略节点 | neiwang<br>GE1/0/4 |     |
| ⊕ 新建                | 删除                 |     |
| NodeID              |                    | 编辑  |
| 5                   |                    |     |
| 10                  |                    |     |
|                     |                    |     |
|                     | 确定 取消              |     |

# 3.5 保存配置

| 系统        |       |    |      |        | -    | adm         | in -<br>保存<br>修改密 | <b>∂</b> [→           |
|-----------|-------|----|------|--------|------|-------------|-------------------|-----------------------|
| 1據条件 📿 刷新 | □ 列定制 |    |      | 请输入要查试 | 间的信息 | Q, <u>1</u> | 的 [               | o <mark>]</mark> 高级查询 |
| 服务        | 用户    | 动作 | 内容安全 | 命中次数   | 流量   | 统计          | 启用                | 编辑                    |
|           |       | 允许 |      |        |      |             | V                 |                       |
|           |       | 允许 |      |        |      |             |                   |                       |
|           |       | 允许 |      |        |      |             | V                 |                       |

配置关键点